## ДЛЯ ОПЛАТЫ ЧЕРЕЗ ЛИЧНЫЙ КАБИНЕТ «Сбербанк Онлайн»

1. Перейти на страницу «Переводы и платежи».

2. В поле «Оплата покупок и услуг» введите: Лоцман или Электронная школа или ИНН предприятия 5835048001

3. Далее нужно выбрать услугу: «Дополнительное питание» или «Основное питание»

4. На странице заполнения реквизитов необходимо выбрать карту, с которой будут списаны средства, а в поле «Лицевые счета» ввести номер карты «Электронная школа» и нажать «Продолжить».

Внимательно проверьте номер лицевого счета перед совершением оплаты!

5. На следующей странице укажите сумму платежа в соответствующее поле, нажмите « Продолжить»

\* Зачисление денежных средств происходит <u>на</u> <u>следующий рабочий день</u>

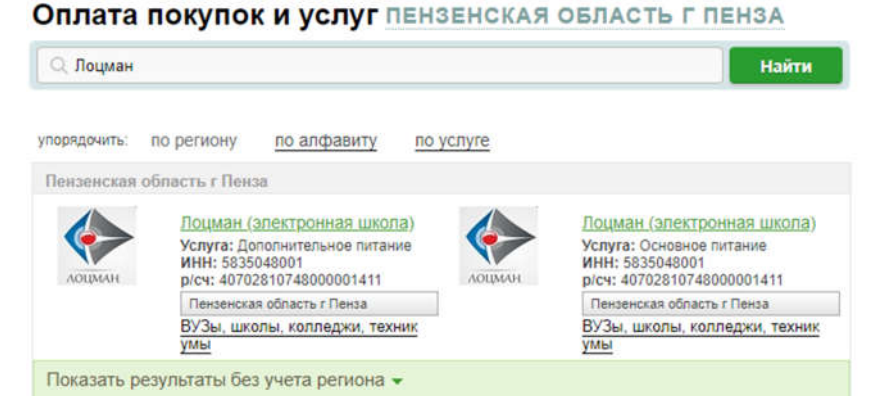

## Оплата: Лоцман (электронная школа)

|                   |                              |                             | Добавить в избранное |
|-------------------|------------------------------|-----------------------------|----------------------|
| ыбор услуги       | заполнение реквизитов        | подтверждение               | статус операции      |
| Выберите услугу*: | Основное питание             |                             |                      |
| Оплата с*:        | Выберите счет/карту списания |                             |                      |
| Лицевой счет*:    | 00-000000                    |                             |                      |
|                   | Введите лицевой счет, не мен | ве 3-х и не более 30-ти сил | MBOROB.              |

## ОСНОВНОЕ ПИТАНИЕ

| выбор услуги      | заполнение реквизитов | подтверждение | статус операции |
|-------------------|-----------------------|---------------|-----------------|
| казать все реквиз | иты                   |               |                 |
|                   |                       |               |                 |
| Лицевой счет.*    | 00-00000              |               |                 |
| Адрес             | ПЕНЗА                 |               |                 |
| Период оплаты     | 0819                  |               |                 |
| Сумма платежа     | 0.00                  | pyő.          |                 |